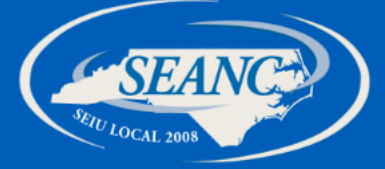

# How to Elect Teladoc

SEANC is utilizing an online enrollment platform Employee Navigator to capture Teladoc elections. Follow the below instructions to create an Employee Navigator login so that you can sign-up for the newly available Teladoc coverage.

#### Step 1

Go to www.employeenavigator.com and click login on the top right corner or scan the QR code with your phone.

| ~     |  |
|-------|--|
| Login |  |
|       |  |

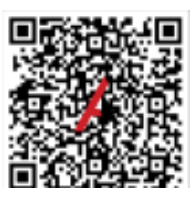

|      | employee<br>NAVIGATOR         |
|------|-------------------------------|
| User | name                          |
|      |                               |
| Pass | sword                         |
|      |                               |
|      |                               |
|      | Login                         |
| Forg | ot Username? Forgot Password? |
| Regi | ster as a new user            |
|      |                               |

## Step 3

To verify your account, use the company identifier **SEANC.** Your PIN is the last four digits of your **SEANC Member ID** (not your Social Security number).

Note: if your member id is less than four digits, use 9 before your member id to create your four digit pin.

## Step 4

Follow on-screen instructions to verify address and elect Teladoc coverage.

### Step 2

If signing-in for the first time, click 'Register as a new user' otherwise use your credentials to login.

| First, let's find your company reco |     |
|-------------------------------------|-----|
|                                     | ord |
| First Name                          |     |
|                                     |     |
| Last Name                           |     |
|                                     |     |
| Company Identifier                  |     |
| (provided by HR)                    |     |
| SEANC                               |     |
| PIN                                 |     |
| (Last 4 Digits of SSN / ID)         |     |
| LAST FOUR OF MEMBER ID              |     |
| *                                   |     |
| Birth Date                          |     |
| (mm/dd/yyyy)                        |     |
|                                     |     |